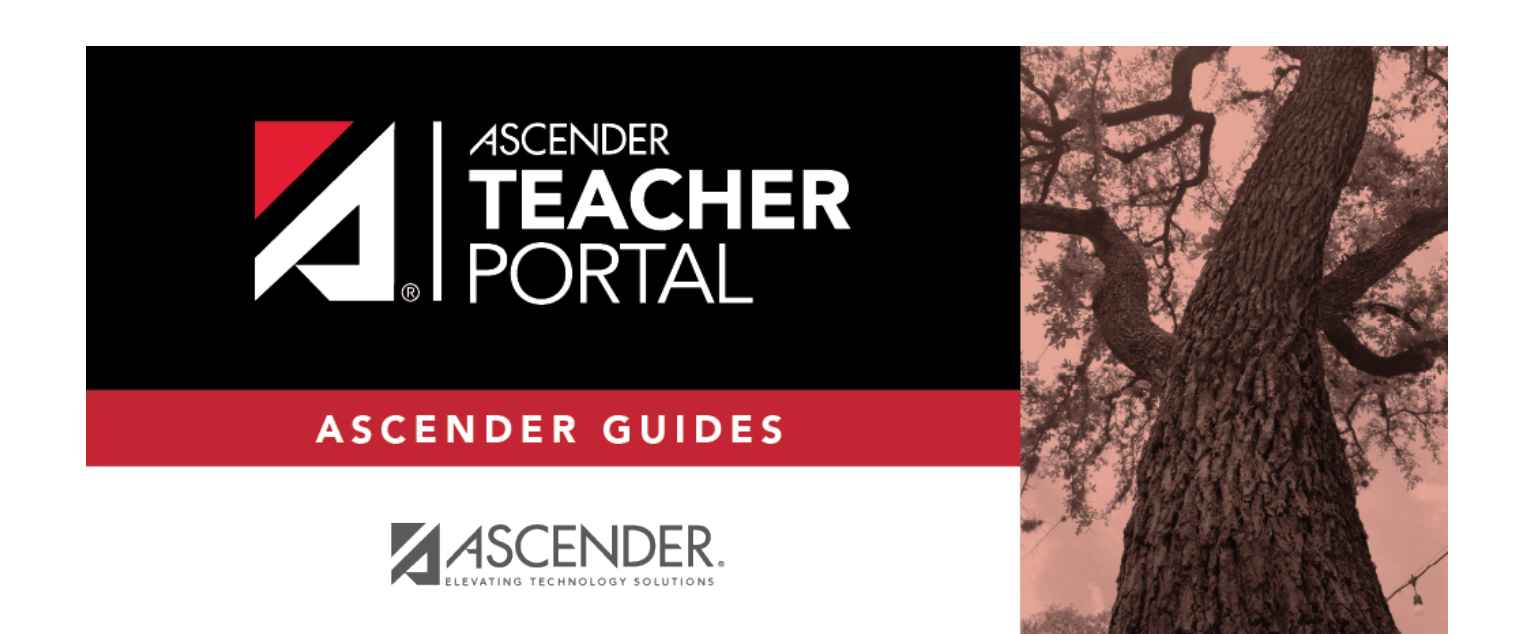

# **Create Account**

i

ii

## **Table of Contents**

| Create Account | <br>i |
|----------------|-------|
| Create Account | <br>L |

## **Create Account**

Welcome to ASCENDER TeacherPortal!

- Teachers must re-register each year before logging on, as all TeacherPortal nonadministrative user accounts are deleted at the end of each school year. Administrative user accounts are retained.
- To register, you must provide your staff ID and name. You must be associated with the district for the current school year. Upon registering, you will create your user name, password, and PIN.
- A staff ID can be associated with multiple user accounts, which allows you to have both a teacher account and one or more administrator accounts. The user name must be different for each account.

**IMPORTANT:** Upon initial account creation or log on to the portal, the End User License Agreement (EULA) for ASCENDER is displayed. Users must accept the agreement in order to proceed.

#### NOTE:

- If you forgot your password or PIN, click **Forgot Password** on the Login page to go to the Reset Password page where you can reset your password using an automated process.
- If you forgot your user name, click **Forgot User Name**.

□ From the Login page, click **Create Account**. The User Information page is displayed.

To exit without saving any changes, click **Return to Login**.

#### User Information:

| n Create Account |                   | - AL              |           |
|------------------|-------------------|-------------------|-----------|
| User Information | Basic Information | Security Question | Complete  |
|                  |                   |                   |           |
| Staff ID:        | 🌲 Staff ID        |                   |           |
| Last Name:       | 🛔 Last Name       |                   |           |
| First Initial:   | 🧟 First Initial   |                   |           |
|                  |                   |                   |           |
|                  |                   |                   | Next Cano |

| Staff ID             | Type your staff ID number.                |
|----------------------|-------------------------------------------|
| Last Name            | Type your last name                       |
| <b>First Initial</b> | Type the first letter of your first name. |

Click **Next**.

If you entered the data correctly, the Basic Information step opens.

### **Basic Information:**

| Login | Create Account         |                          | -                 |             |       |
|-------|------------------------|--------------------------|-------------------|-------------|-------|
|       | User Information       | Basic Information        | Security Question | Complete    |       |
|       | User Name:             | 🛔 User Name              |                   |             |       |
|       | Password:              | e Password               | ٢                 |             |       |
|       | Password Verification: | 0, Password Verification | ۲                 |             |       |
|       | Current PIN:           | ae Current PIN           |                   |             |       |
|       | TIM                    |                          | C C               | Back Next C | ancel |

2

| Password            | <ul> <li>The password must be 8-46 characters using three of the following: uppercase letters, lowercase letters, numbers, and special characters</li> <li>Your password is case sensitive.</li> <li>Retype the password exactly as you typed it above. This step confirms that you</li> </ul> |
|---------------------|----------------------------------------------------------------------------------------------------|
| Verification<br>PIN | typed your password as you intended.<br>Type a four-digit numeric personal identification number (PIN) that you will use<br>when you post data in TeacherPortal. <b>Avoid using 1234, 4321, or all the</b>                                                                                     |

#### Click **Next**.

If you entered all required data correctly, the Security Question step opens.

### Security Question:

| Login Create Accou      | unt                           |                                                  |                   |                  |
|-------------------------|-------------------------------|--------------------------------------------------|-------------------|------------------|
| ų                       | User Information              | Basic Information                                | Security Question | Complete         |
|                         |                               |                                                  |                   |                  |
| Provide answers to thre | ee different quesions. The in | ormation will assist you in resetting your passw | ord.              |                  |
|                         | Question 1:                   | Mother's maiden name.                            | Ŷ                 |                  |
|                         | Answer 1:                     | Answer 1                                         |                   |                  |
|                         | Question 2:                   | High school mascot?                              | Ŷ                 |                  |
|                         | Answer 2:                     | Answer 2                                         |                   |                  |
|                         | Question 3:                   | Where were you born?                             | 9                 |                  |
|                         | Answer 3:                     | Answer 3                                         |                   |                  |
|                         | R                             | - Marine                                         | ir (              | Back Next Cancel |

| _ |          |                                                                                                    |
|---|----------|----------------------------------------------------------------------------------------------------|
|   | Question | Select three questions to which you will provide an answer. The questions are asked in the event that you forget your password.                                                                                                    |
|   |          | You must select three different questions. You cannot repeat any questions/answers.                                                                                                    |
|   | Answer   | Type the answer to each question. If you forget your password, you will be required to<br>answer the question correctly in order to recover your account. Be sure to select questions<br>for which you will easily remember your answer. Answers are case sensitive. |

#### **License Agreement**

Review and accept the End User License Agreement (EULA) for ASCENDER. This agreement must be accepted in order to proceed.

□ Select **Accept**.

#### Click **Next**.

If you entered all required data, the Complete page opens.

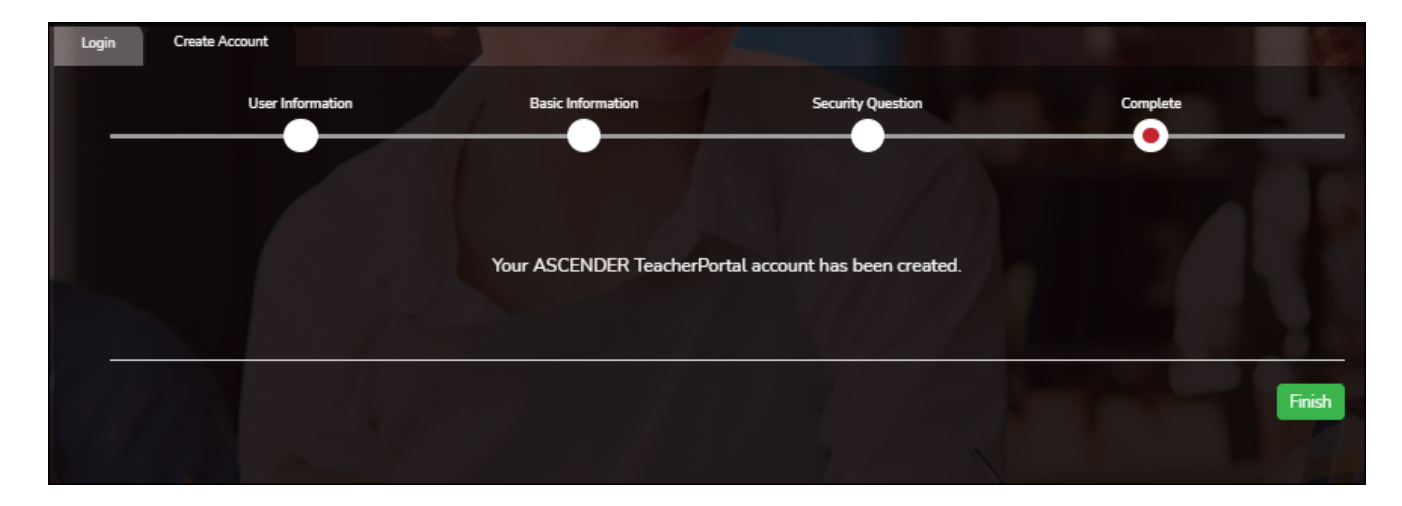

#### Click **Finish**.

The Announcements page opens.